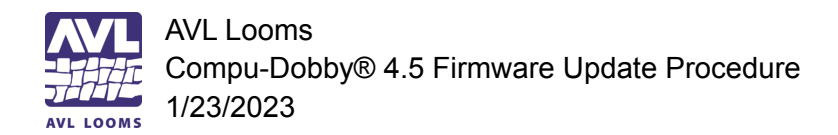

## Compu-Dobby® 4.5 (CD4.5) Firmware Update Procedure

## For Windows:

- Download the appropriate firmware file from the AVL website at: <u>https://avllooms.com/apps/help-center#hc-firmware-for-compu-dobby-45-little-weaver-10</u>
- Download and install AVLUtilities (this installs both the AVLUpdate and the AVLAdmin apps) from the AVL website at: <u>https://avllooms.com/collections/software/products/avl-drive-loom-control-software-for-cd</u> <u>4-or-later</u>
- 3. Turn on the CD4.5
- 4. Connect the USB cable from the CD4.5 to the computer
- 5. Open the **AVLUpdate** app
  - a. A progress window and a file selection window should appear
  - b. Select the downloaded firmware file, click Open
- 6. The file will start uploading to the CD4.5.
  - a. The progress window may say 100%, but you need to wait until you see the "update was successful" message before closing AVLUpdate (may take about 1 minute).

| 🕌 AVL Update                   | : FDL —        |                      |                                             |
|--------------------------------|----------------|----------------------|---------------------------------------------|
| FDL                            |                |                      |                                             |
| 0%                             |                |                      |                                             |
| 4.5v1.0                        |                |                      |                                             |
|                                |                | AVI LOOMS            |                                             |
| 🕌 Open                         |                |                      | ×                                           |
| Look In: 💼 Documents 🔽 👔 🍙 🔳 🗐 |                |                      |                                             |
| 📄 Add-in Exp                   | press          | 葿 Customer repair fo | orm 📄 Lightworks-logopack 📄 PDFsam Enhar    |
| 🚔 Apowersoft 🛛 🗎               |                | E-Drawings           | 🚔 Microchip Studio 🛛 🚔 Robinson             |
| A-Series 2016                  |                | 📄 FlashIntegro       | 📄 music 🛛 📄 Samples                         |
| 🛱 Atmel Studio 🛛 🚔 JacqPoint   |                | 📄 JacqPoint          | 📄 Original files for SDL video  📄 SDL Video |
| AVL Documents 📄 Lightworks     |                | Eightworks           | 📄 Outlook Files 🛛 📄 TinyCAD                 |
|                                |                |                      |                                             |
|                                |                |                      |                                             |
| File <u>N</u> ame:             |                |                      |                                             |
| Files of <u>T</u> ype:         | Binary Firmwar | e File (.bin)        | <b>•</b>                                    |
|                                |                |                      | Open Cancel                                 |

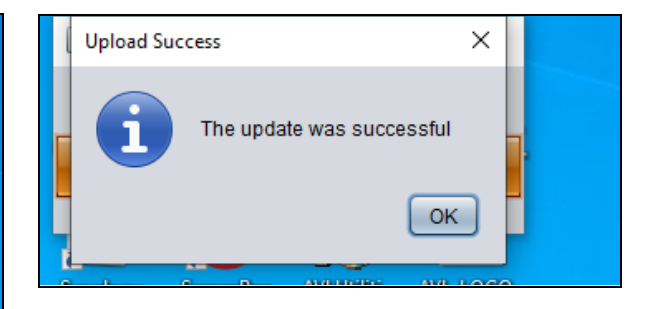